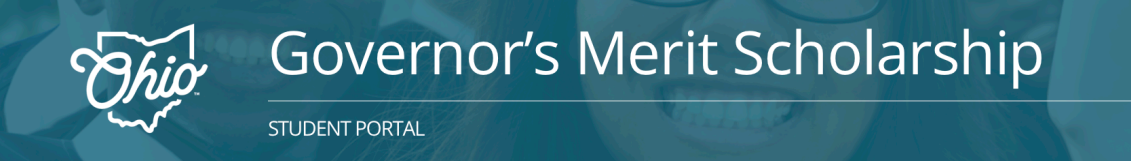

# **Application Process for Homeschool or Dropout/Recovery Students**

- Click Continue

Select the red "Submit/Update Application" button to apply for the GMS or update an existing application.

Submit/Update Application

## Step 1: Verify Email

- Enter your email and date of birth
- Click Continue

- Ohio.gov Governor's Merit Scholarship Home Districts Students Help Governor's Merit Scholarship Phio GOVERNOR'S MERIT SCHOLARSHIP APPLICATION Step 3: School Information Step 4: Save/Summary Step 1: Verify Email
- **Step 2: Student Information**
- Enter your student information
  - Non-school email address
  - \* Date of Birth
  - \* If you're a homeschool student, you will need a Letter/Document from School confirming your homeschool status. The document must be in JPG, PNG, or PDF format.
  - \* If you are a dropout/recovery student, you will be required to identify your school district.
  - \* Provide either your SAT or ACT test score. Only one is required, however both may be entered.

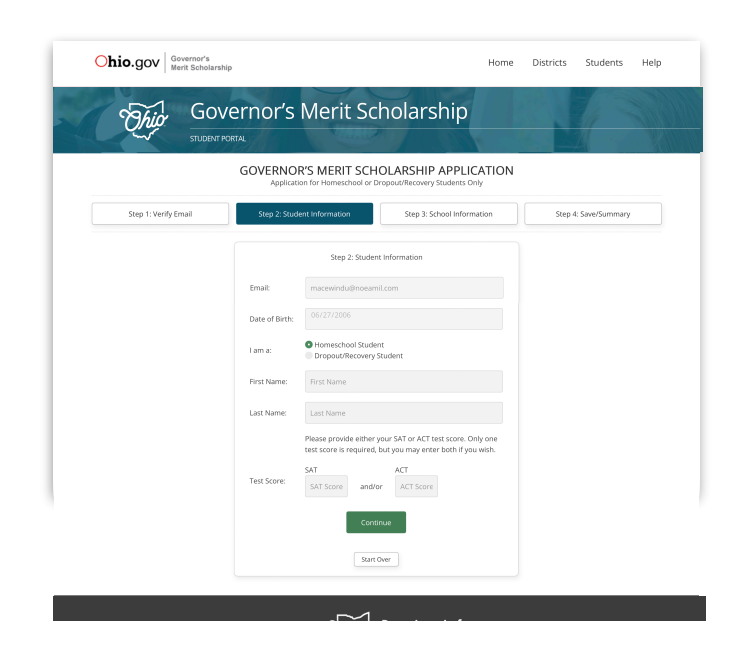

- Enter the 6-digit verification code sent to your email

| GOVERNOR'S MERIT SCHOLARSHIP APPLICATION<br>Application for Homeschool or Dropout/Recovery Students Only |                                          |                            |                      |  |  |
|----------------------------------------------------------------------------------------------------|------------------------------------------|----------------------------|----------------------|--|--|
| Step 1: Verify Email                                                                                     | Step 2: Student Information              | Step 3: School Information | Step 4: Save/Summary |  |  |
|                                                                                                    | verification code below to continue your | spplication.               |                      |  |  |

# **Application Process for Homeschool or Dropout/Recovery Students**

## **Step 3: School District**

#### **Home School Students**

- Select your school district
- Upload a photo/copy of the required Home
  Education Notification Form that was submitted to
  your local school district
- Click "Save & Finish"

#### **Dropout/Recovery Students**

- Select your school district
- Click "Save & Finish"

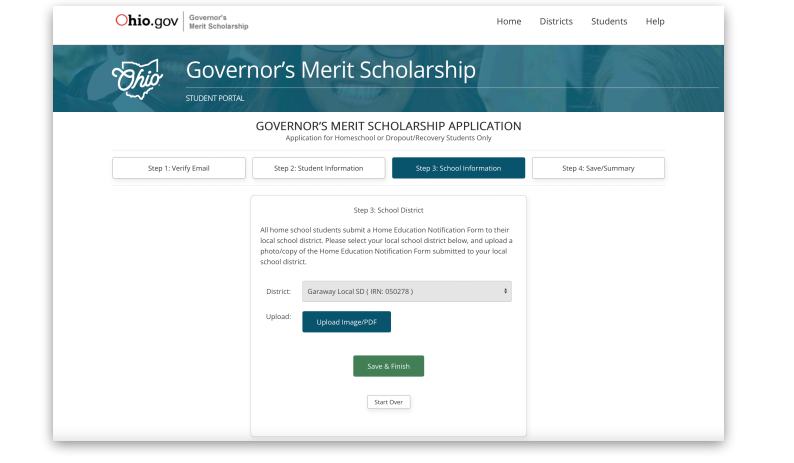

|                      | GOVERN    | NOR'S MERIT SCH           |                            | N                  |
|----------------------|-----------|---------------------------|----------------------------|--------------------|
| Step 1: Verify Email | Step 2:   | Student Information       | Step 3: School Information | Step 4: Save/Summa |
|                      |           | Step 3: Sc                | hool District              |                    |
|                      | District: | Please Select School Dist | rict ¢                     |                    |
|                      |           | Save                      | & Finish                   |                    |
|                      |           |                           |                            |                    |

## Step 4: Save/Summary

Once all sections are complete, a confirmation screen will appear. You will also receive a confirmation email.

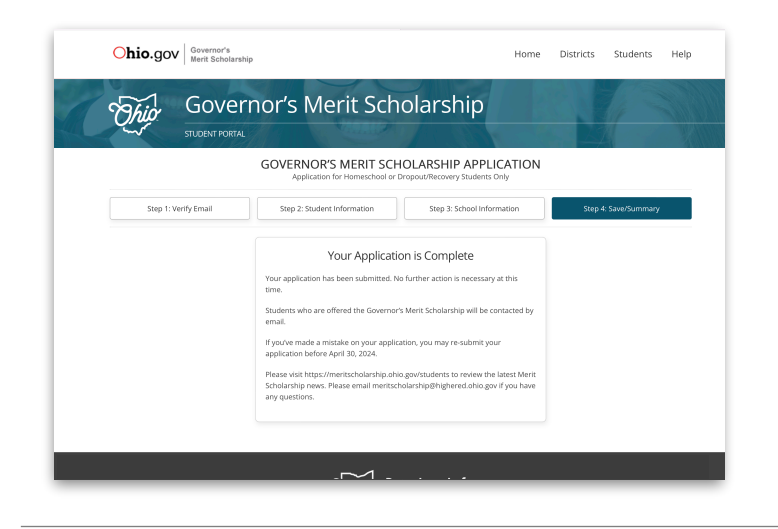